## Naborom

## Endre styremedlemmer på siden «Styret»

- 1. Klikk på 🖌 i menyen øverst til høyre → Slå på admin modus
- 2. Gå til siden du ønsker å redigere, i dette tilfellet «Styret»
- 3. Ettersom du nå er i admin-modus, vil du se at siden er bygget opp med seksjoner og widgets. Det er widgetene du nå skal gjøre endringer i (hver enkelt boks med kontaktinformasjon).

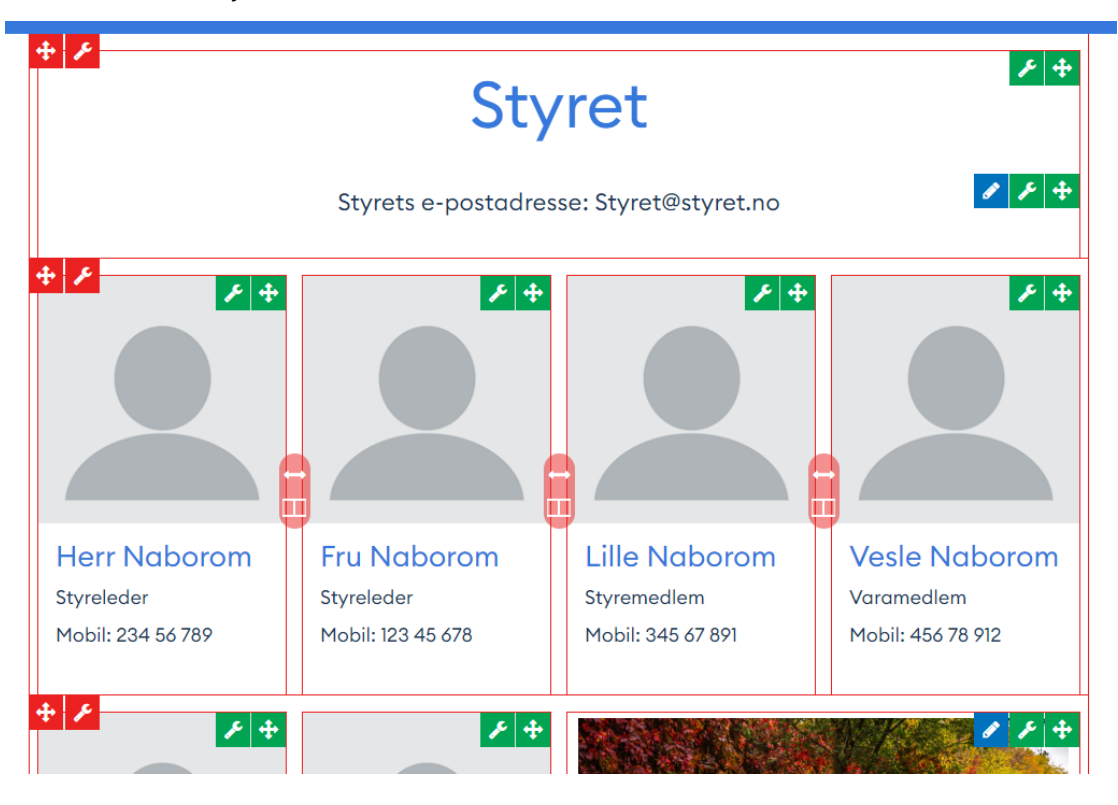

## Naborom

4. Klikk på den grønne  $\checkmark$  i boksen du ønsker å redigere  $\rightarrow$  Velg Rediger widget

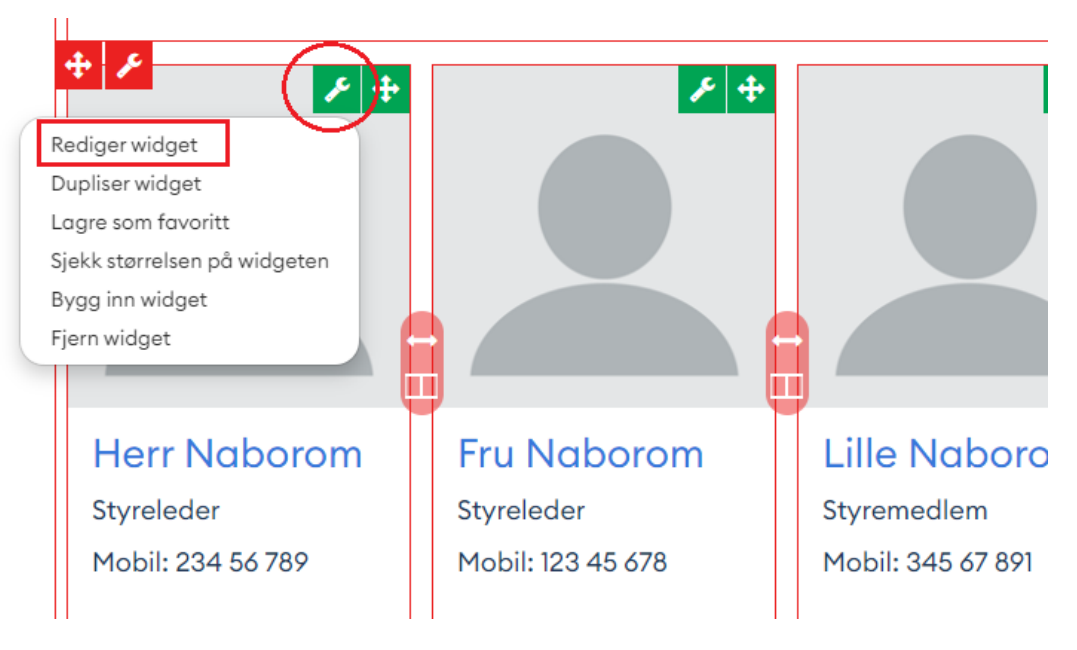

5. Det vil da dukke opp en boks der du har mulighet til å bytte ut bildet, endre navn og beskrivelse. Erstatt informasjonen du ønsker og avslutt med Lagre.

|                                          | 🗅 Side      | 🕮 Publiserte innlegg 🛛 🗂 Widget | s | × Lukk                                                   |
|------------------------------------------|-------------|---------------------------------|---|----------------------------------------------------------|
| Profile card (Vertical)<br>innstillinger | Bilde       | × Fjern bilde                   |   |                                                          |
| Manuell                                  | No          |                                 |   | We get the user name automatically if LicerID is present |
| Knapp                                    | Navn        | Herr Naborom                    |   | we get the user name automatically it Oserib is present. |
| Profil                                   | Bildelenke  |                                 |   | Image Url will also be applied on the headline.          |
| Stil                                     | Beskrivelse |                                 |   | Entering any value here will override the default value. |
| Flere innstillinger                      |             | ? () B / <u>0</u> = • (e)       |   |                                                          |
|                                          |             | Styreleder<br>Mobil: 234 56 789 |   |                                                          |
|                                          |             |                                 |   |                                                          |
|                                          | Vis bilde?  | ja                              | ~ | )                                                        |
|                                          |             | C Lagre                         |   |                                                          |

 Dersom du ønsker å flytte boksene rundt, kan du gjøre dette ved å holde inne den grønne pilknappen. Dra og slipp deretter boksen dit du vil på siden. Siden lagres automatisk.